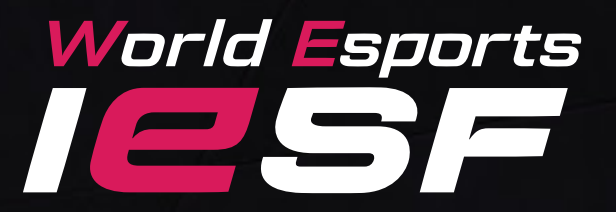

# DDTA 2 Organizer's Guideline

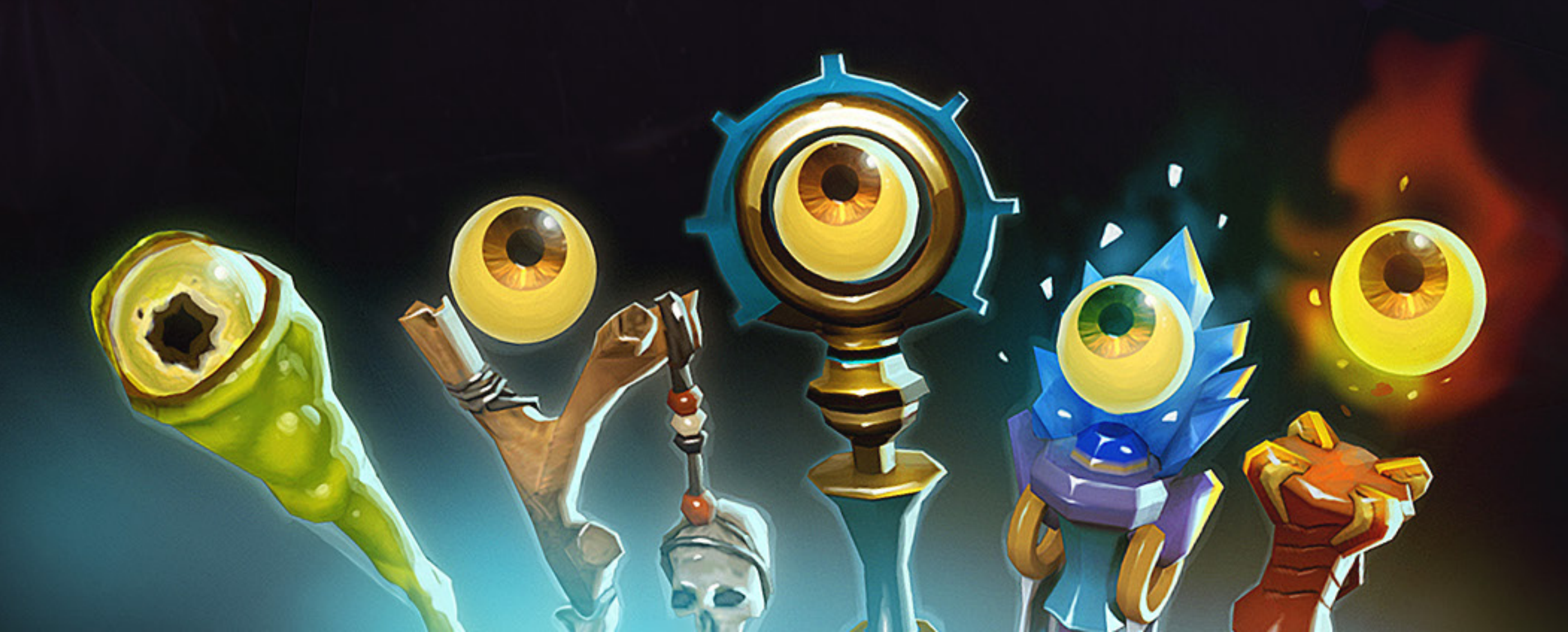

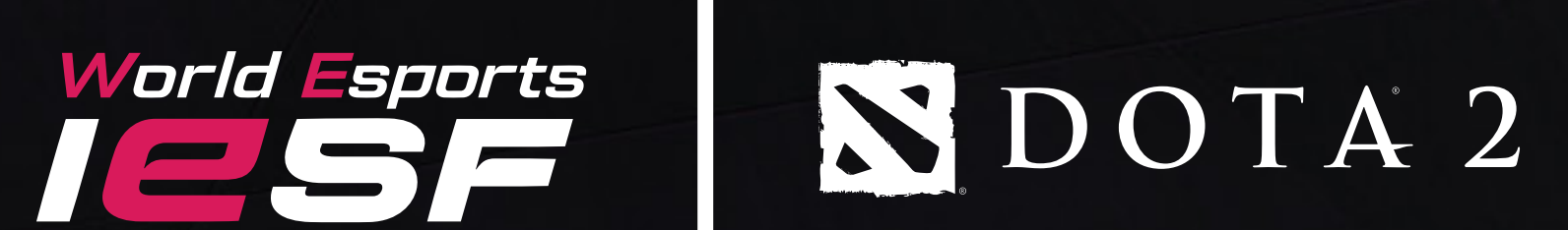

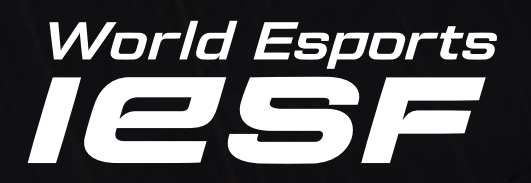

## \* INTRODUCTION

Valve requires all tournament organizers to fill out a simple questionnaire regarding tournament information.

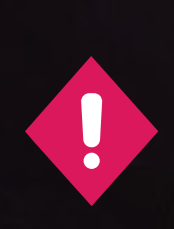

0

As National Qualifiers are not hosted by IESF directly, NFs are required to directly obtain a tournament license from Valve.

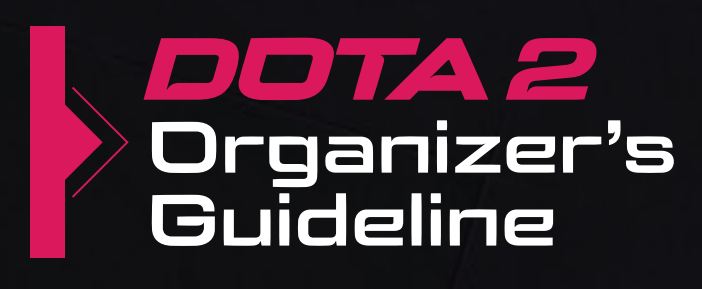

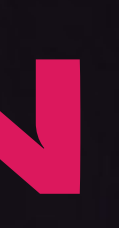

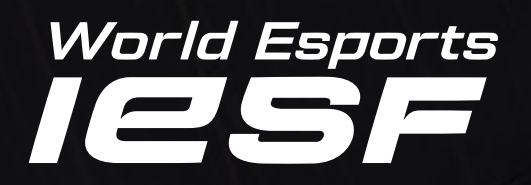

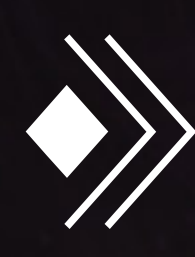

The Tournament Agreement is free and grants you the license to use and the Agreement:

https://store.steampowered.com/tourney/limited\_license

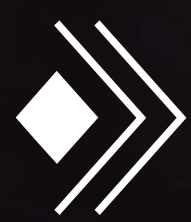

If you agree to the terms of the Tournament Agreement, please submit the tournament license application via the following link:

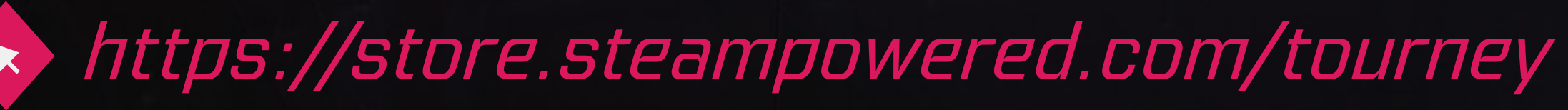

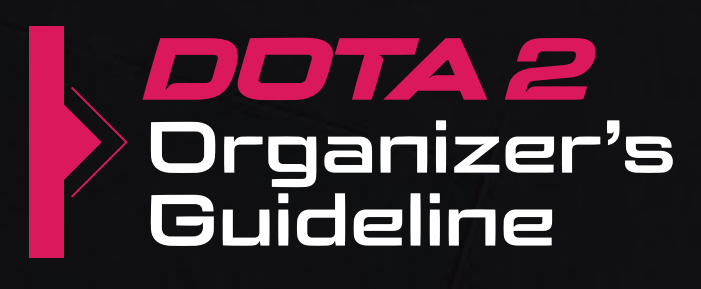

# display identified games in your tournament. Link to the complete version of

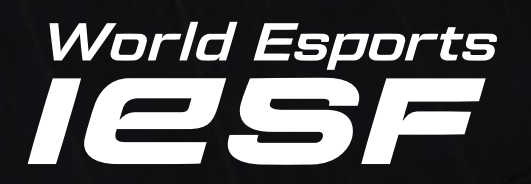

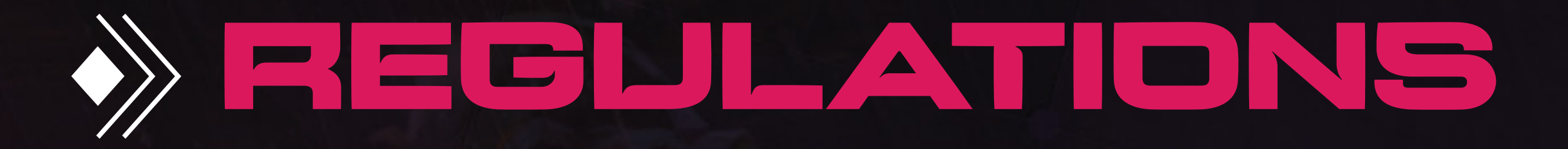

The Tournament must occur within 180 days of completing the online form and must not be longer than 180 days.

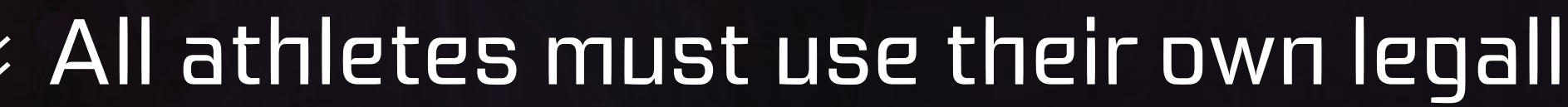

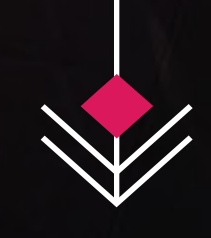

No more than 1,000 participants and streaming may only be available on free online platforms (no TV broadcast).

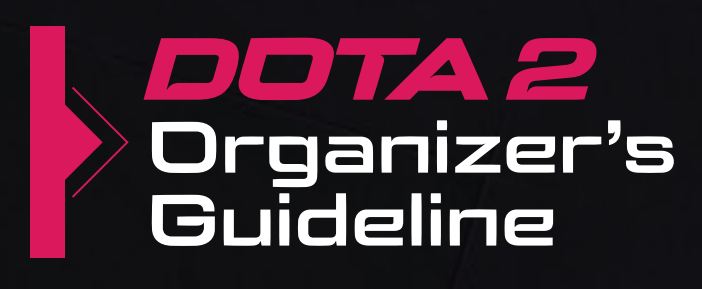

### All athletes must use their own legally acquired copies of the games via Steam.

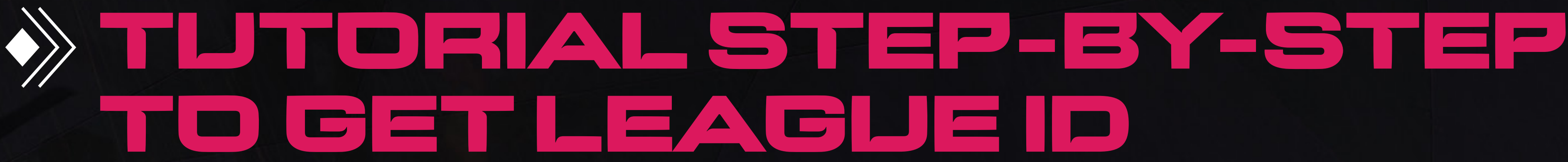

# **Step** Visit *https://www.dota2.com/league/* and log in with your Steam account. **Step 2** Press the 'Add Admin Info' button to submit the head admin information.

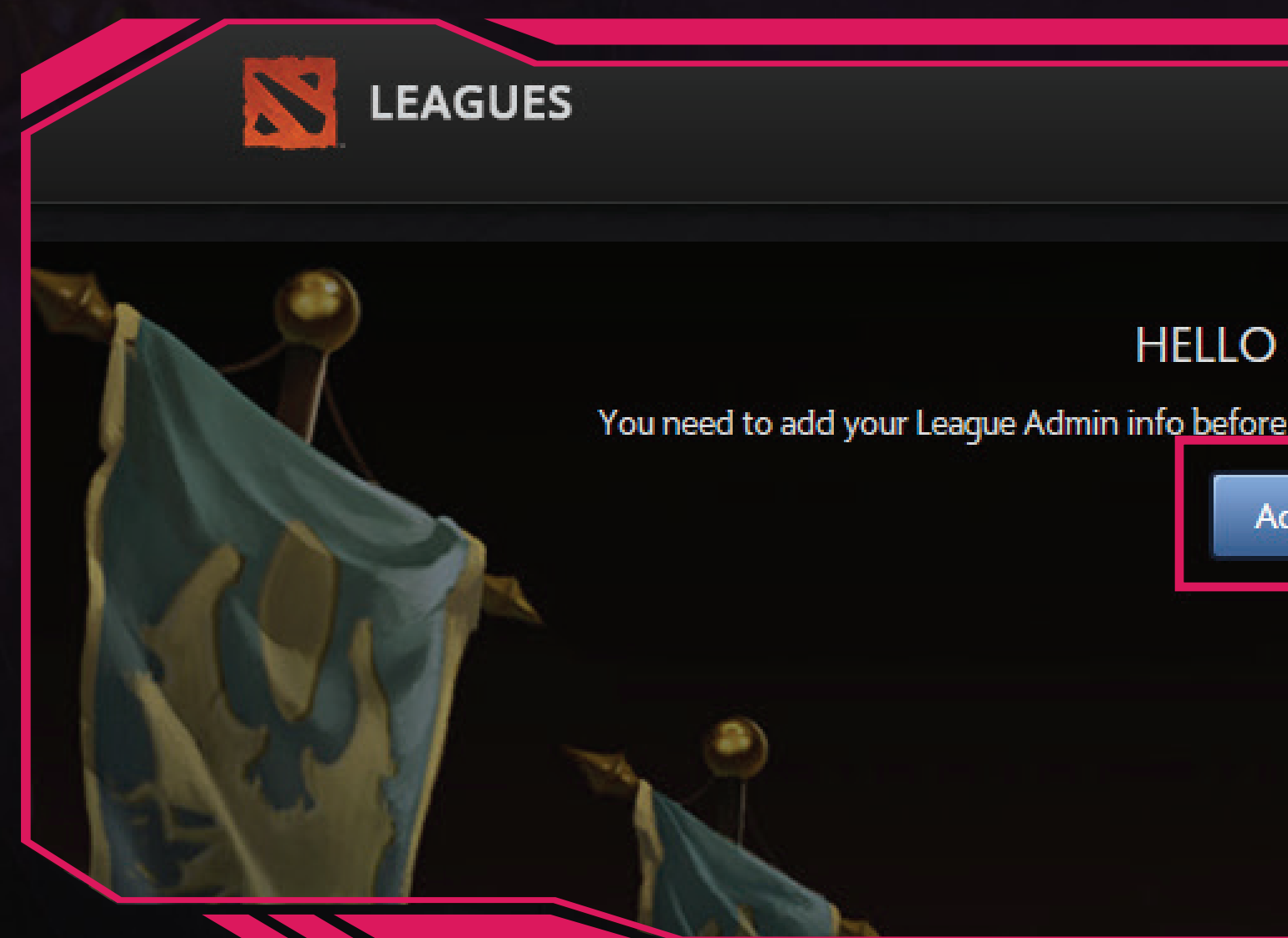

IESF | GoNzElA (Logout) | FAQ HELLO IESF | GONZELA You need to add your League Admin info before you can create a tournament. Please click the button below Add Admin Info

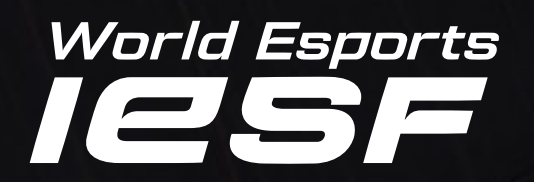

### **Step** <a>After completing the admin information, revisit <a href="https://www.dota2.com/league/">https://www.dota2.com/league/</a> and press the 'Create New Tournament' button.

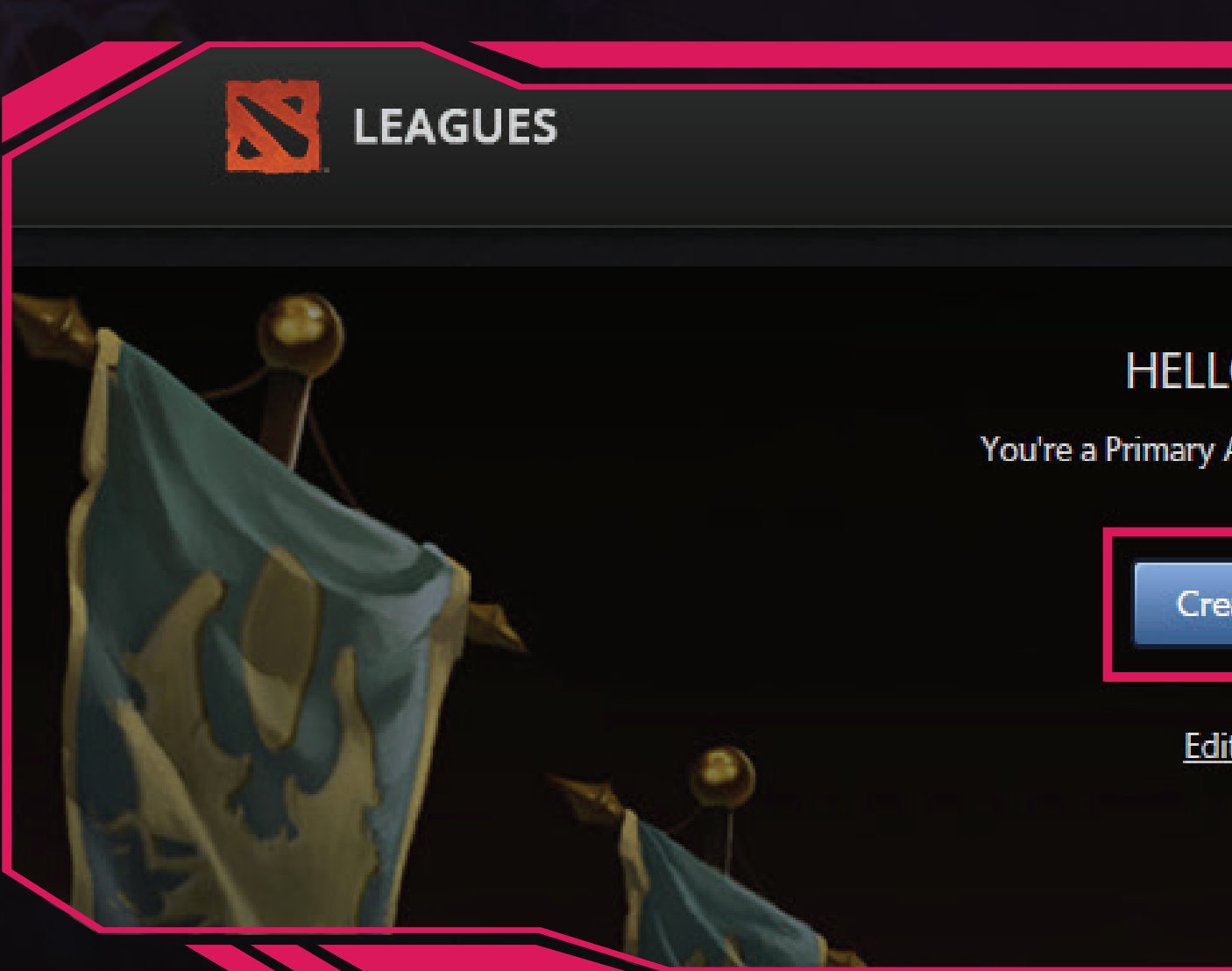

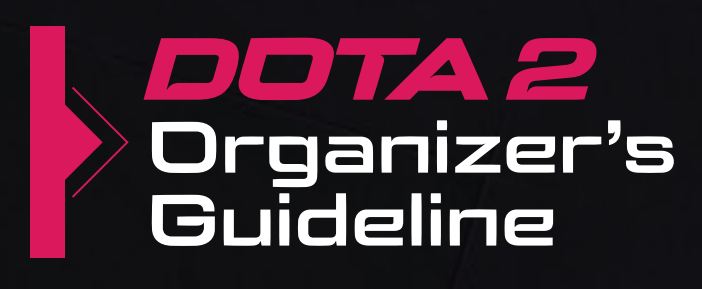

IESF | GONZEIA ( Logout ) | FAQ HELLO IESF | GONZELA You're a Primary Admin of the following tournaments: Create New Tournament Edit Account Information

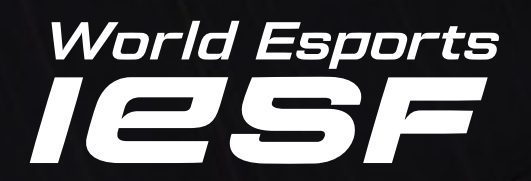

2

3

4

5

6

8

### On the Tournament Submission page submit the required information listed below. Step 4

**League Name:** Name of the National Qualifier.

prizes. However, 'Professional' is also acceptable if you have a prize pool.

after approval to locate the tournament on the 'Watch' page in-game.

profile in-game.

**Notes:** Provide an explanation of the process and PR if available.

the scheduled start].

**End Date:** Enter the end date of the National Qualifier.

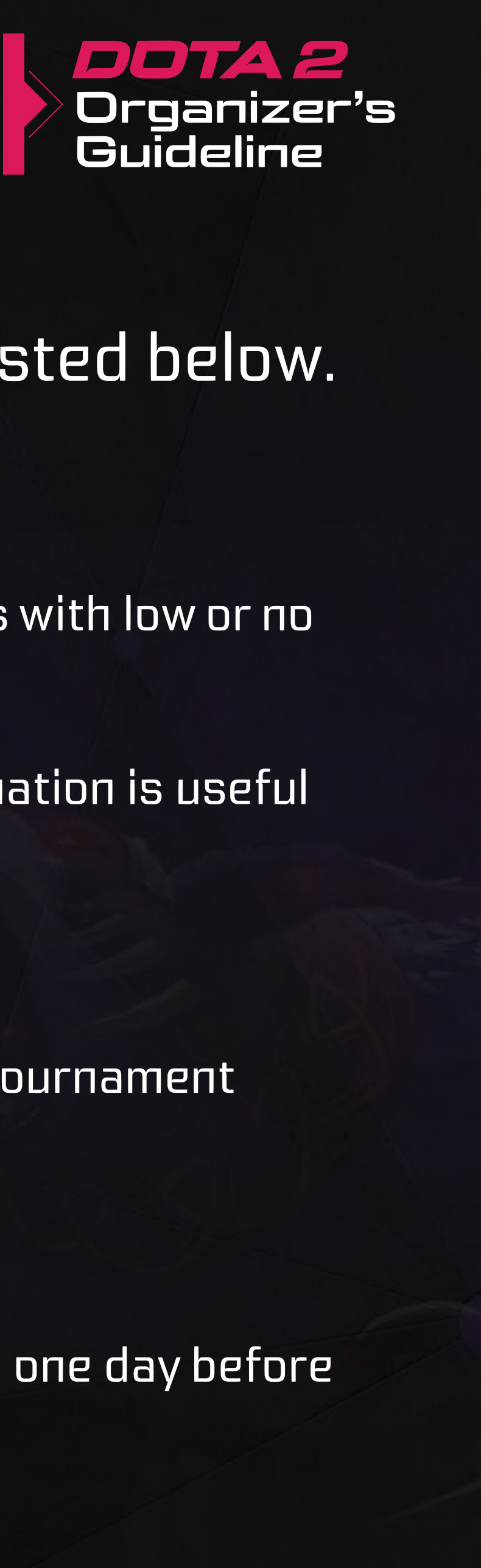

- **Tier:** Select the tier of the competition. The best choice would be 'Amateur', suitable for qualifiers with low or no
- Associated Region: Select the region from the list where the tournament will be held. This information is useful
- **Official Tournament Website URL:** Please enter the NF official website here, if available.
- **Public Tournament Description:** Enter a brief tournament description. This will be visible on the tournament
- Start Date: Enter the start date of the National Qualifier. (We suggest submitting the tournament one day before

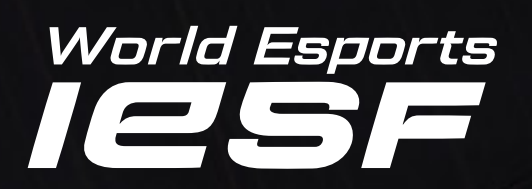

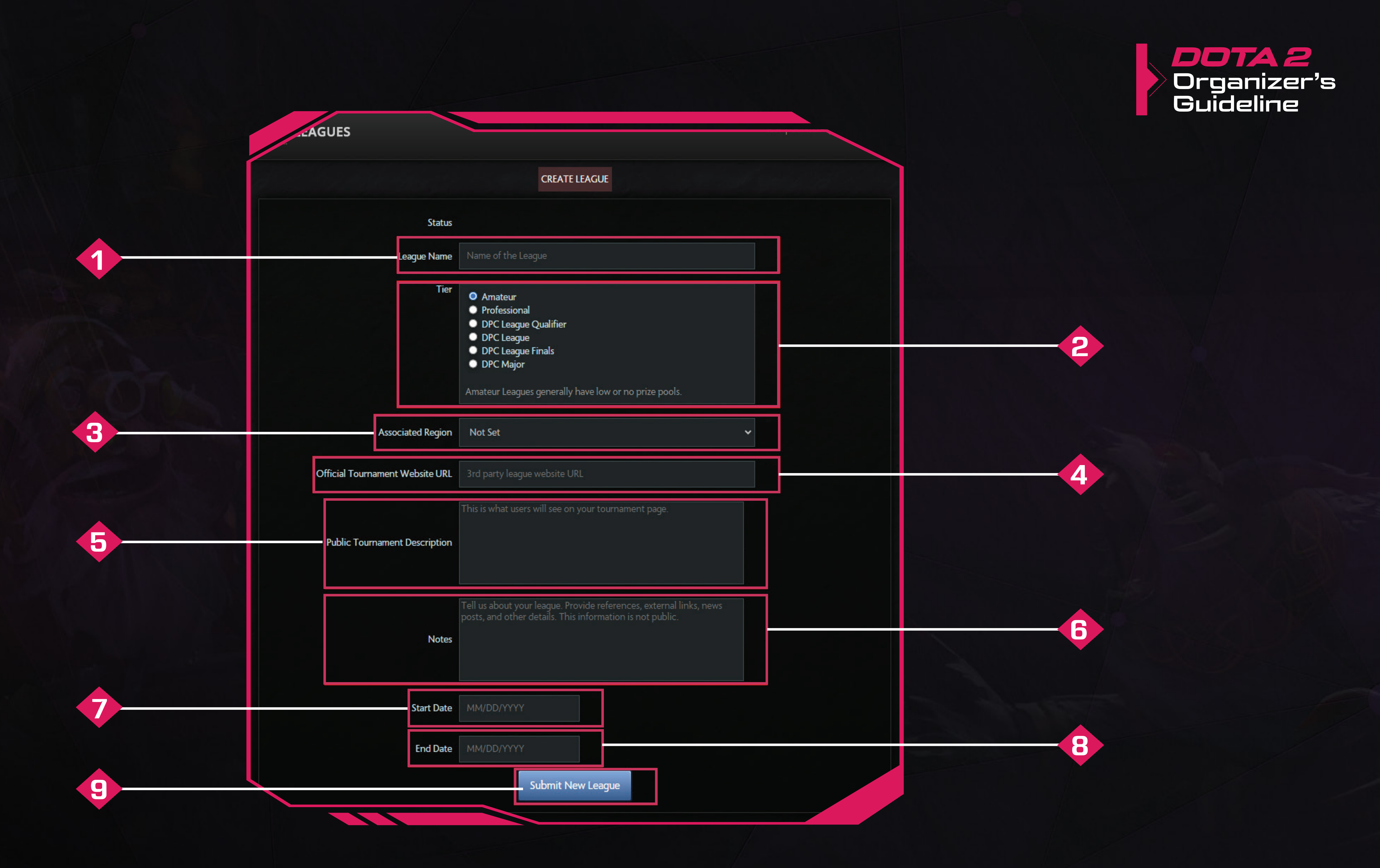

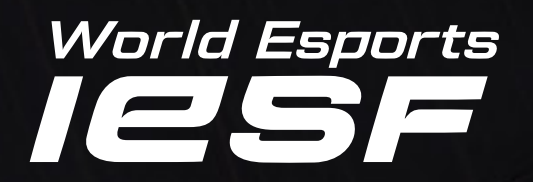

# **Step** After completing the fourth step, go back and click the tournament (league) button to open the additional information fields.

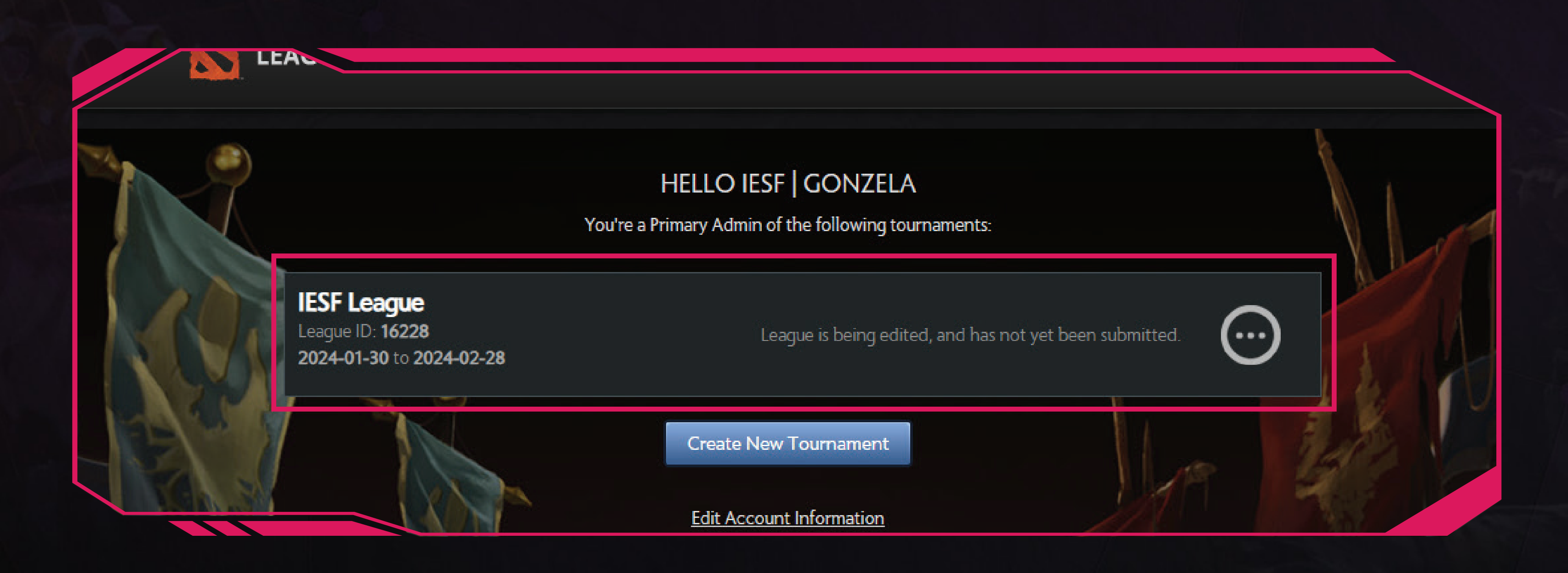

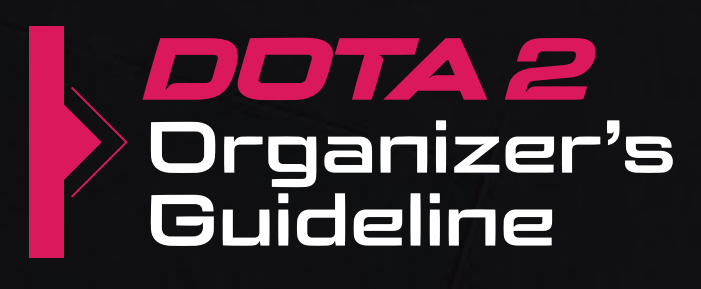

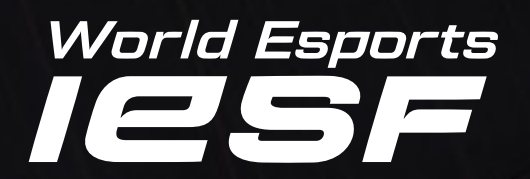

1

2

3

4

5

6

### **Step (6)** Please fill in all of the required fields explained below.

**Overview:** The required information has already been filled in during the 4th step.

**Prize Pool:** Enter the prize pool divided per placement if there is any.

**Streams:** Enter the channels through which the games will be broadcasted.

page.

tournament.

**Summary:** Tournament/League submission page.

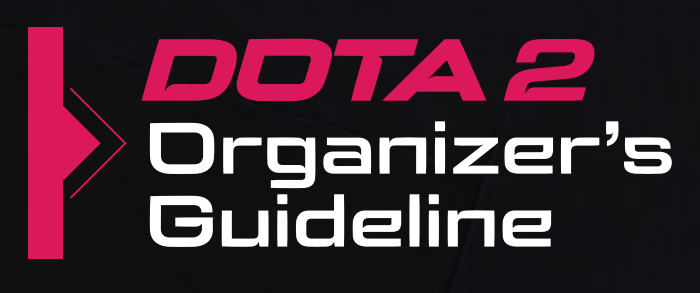

- Admins: Appoint additional admins who will have access to the league ticket and will be hosting the lobbies.
- Graphics: Submit the designated graphics for the National Qualifier in the specific picture size explained on the
- Messages: This page is dedicated to direct communication with Valve's Dota 2 admins regarding your

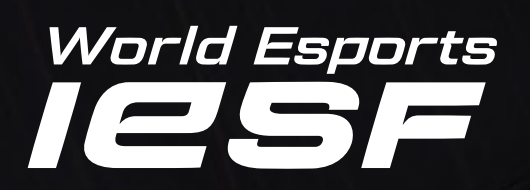

|  | AGUES                |                   |                                                                                                    |                         |
|--|----------------------|-------------------|----------------------------------------------------------------------------------------------------|-------------------------|
|  | <b>1</b><br>Overview | PRIZE POOL        | ADMINS                                                                                                    |                         |
|  |                      | Status            | Unsubmitted<br>League is being edited,                                                                                                    | , ai                    |
|  |                      | League Name       | IESF League                                                                                                    |                         |
|  |                      | Tier              | <ul> <li>Amateur</li> <li>Professional</li> <li>DPC League</li> <li>DPC League</li> <li>DPC League</li> <li>DPC League</li> <li>DPC Major</li> </ul> Professional League Professional League Professional League Anticipation of the second second s | <b>)u</b> e<br>ed<br>ue |
|  | ,                    | Associated Region | Not Set                                                                                                    |                         |
|  | Official Tournam     | nent Website URL  | https://iesf.org/                                                                                                    |                         |
|  | Public Tourna        | ment Description  | This is an example                                                                                                    | Тс                      |
|  |                      | Notes             | Tell us about your l<br>posts, and other de                                                                                                    | lea<br>eta              |
|  |                      | Start Date        | 2024-01-30                                                                                                    |                         |
|  |                      | End Date          | 2024-02-28                                                                                                    |                         |
|  |                      |                   |                                                                                                    | ι                       |
|  |                      |                   |                                                                                                    |                         |

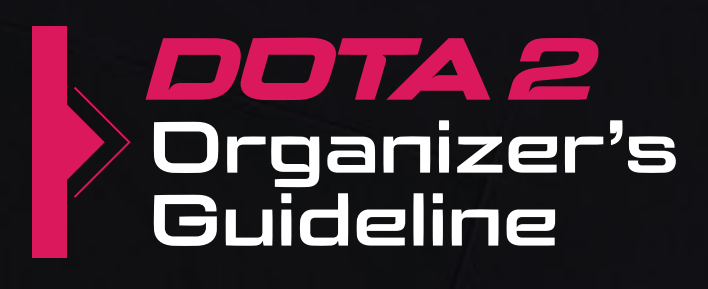

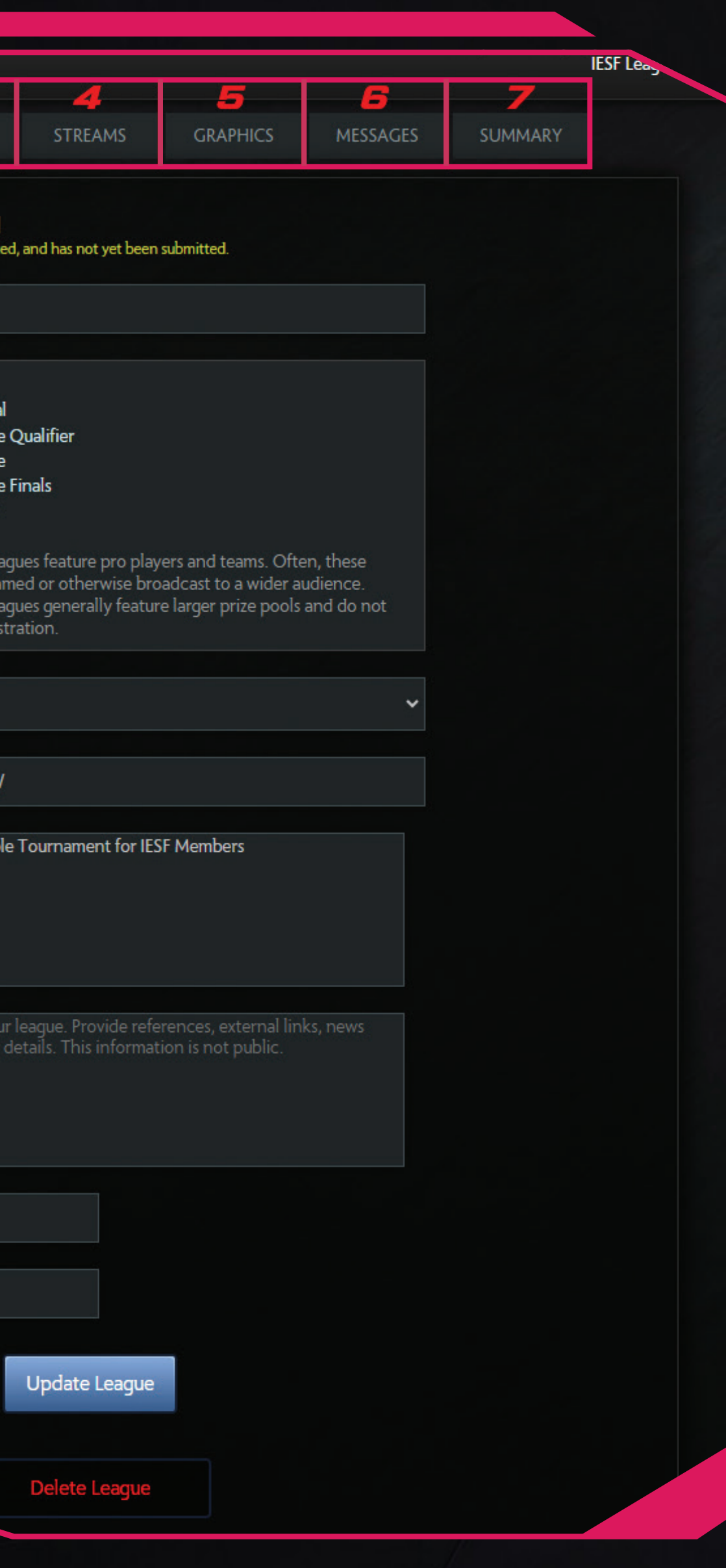

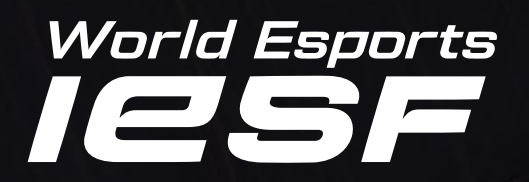

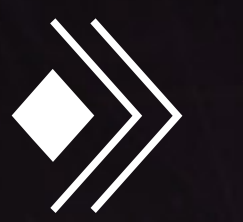

### When will I know if my league has been accepted or not?

"Leagues will receive an automatic rejection or acceptance e-mail the week status of your league ticket."

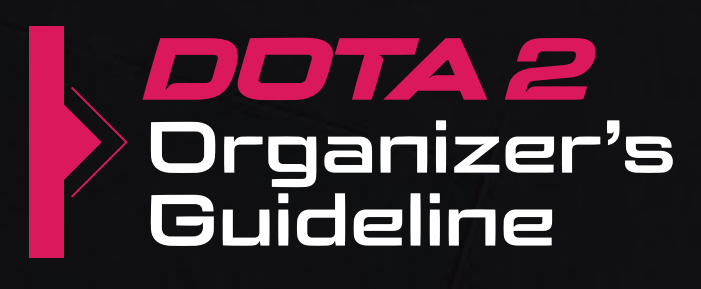

# prior to their event starting. Please do not contact Steam Support regarding the